## SR2\_Analog\_810

## **User's Manual**

by

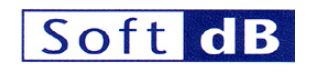

with the collaboration of

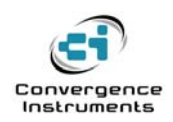

January 6 2009

# Soft dB

\_\_\_\_\_

| 1   |                                                | 5  |
|-----|------------------------------------------------|----|
| 2   | TECHNICAL DATA                                 | 5  |
| 2.1 | Analog Inputs                                  | 5  |
| 2.2 | Analog Outputs                                 | 5  |
| 2.3 | General-Purpose IOs                            | 6  |
| 2.4 | Counters                                       | 6  |
| 3   | CONNECTOR PINOUTS                              | 7  |
| 3   | ADC Connector Pinouts                          | 7  |
| 3   | DAC Connector Pinouts                          | 8  |
| 3   | Auxiliary +-12 V Power Supplies                | 8  |
| 3   | GPIO and Counters Connector Pinout             | 9  |
| 4   | INSTALLATION                                   | 10 |
| 4.1 | Software Installation                          | 10 |
| 4.2 | Development Resources                          | 10 |
| 4.3 | FPGA Configuration                             | 10 |
| 4.4 | Mating to Signal_Ranger_mk2                    | 10 |
| 5   | FPGA LOGIC                                     | 11 |
| 5.1 | Registers                                      | 11 |
| 5.2 | Control Register                               | 11 |
| 5.3 | ADC and DAC Operation                          | 12 |
| 5   | 5.3.1 Period Register                          | 12 |
| 5.4 | Counter Operation                              | 12 |
| 5   | 5.4.1 Pins and Functions                       | 12 |
| 5   | 5.4.2     Counter Management                   | 13 |
| 5.5 | General-Purpose and Counter Inputs and Outputs | 13 |
| 5   | 5.5.1 GPIO Registers                           | 14 |
| 5.6 | Reset and Sequencing                           | 14 |
| 5   | 5.6.1 Sequencing                               | 14 |
| 5   |                                                | 14 |
| 5.7 | Bus Switches                                   | 15 |

# Soft dB

| 6 SO   | SOFTWARE                                    |    |  |  |  |  |  |
|--------|---------------------------------------------|----|--|--|--|--|--|
| 6.1 SF | R2_SignalTracker_Analog810 Demo Application | 15 |  |  |  |  |  |
| 6.1.1  | Time Signal Tab                             | 16 |  |  |  |  |  |
| 6.1.2  | Sxx Tab                                     | 16 |  |  |  |  |  |
| 6.1.3  | Acquisition Set-Up Tab                      | 17 |  |  |  |  |  |
| 6.1.4  | Digital IOs Tab                             | 19 |  |  |  |  |  |
| 6.1.5  | Board/FPGA Info Tab                         | 20 |  |  |  |  |  |
| 6.2 Al | IC810 Driver and Example Code               | 21 |  |  |  |  |  |
| 6.2.1  | Overview                                    | 21 |  |  |  |  |  |
| 6.2.2  | FPGA Logic                                  | 21 |  |  |  |  |  |
| 6.2.3  | User-Accessible Structures and Functions    | 21 |  |  |  |  |  |
| 6.2.4  | Used Resources                              | 23 |  |  |  |  |  |
| 6.2.5  | Restrictions                                | 24 |  |  |  |  |  |
| 6.2.6  | Driver Lock-Up                              | 24 |  |  |  |  |  |
| 6.3 La | abVIEW Library                              | 25 |  |  |  |  |  |

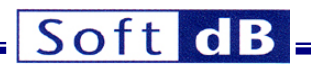

#### 1 Introduction

*SR2\_Analog\_810* is an analog conversion board for the *Signal\_Ranger\_mk2* DSP board. It is optimized for industrial control and instrumentation applications. It provides three functions:

- 8 analog inputs and 8 analog outputs.
- 16 individually configurable IOs, arranged as one 16-bit port
- 2 16-bit counters that can be used as simple pulse counters or Quadrature Encoder Pulse (QEP) counters

Its analog I/O channels are capable of operating at up to 150 kHz with a +-10V dynamic range, a very high DC stability, low noise and a very low input-output group-delay. To minimize the group-delay the analog IOs do not have anti-aliasing filters. Therefore this board is not a good choice for vibro-acoustic analysis and general-purpose signal acquisition applications. For these applications we recommend the *SR2\_Analog\_16* or *SR2\_Analog24Bits* boards

Note: Signal\_Ranger\_mk2's FPGA is used to manage the ADCs and DACs on SR2\_Analog\_810. To be functional the FPGA must be loaded with a special logic that is different from the factory-default logic implemented in Signal\_Ranger\_mk2. Any logic implemented in the FPGA of Signal\_Ranger\_mk2 at power-up that is not the logic designed to manage SR2\_Analog\_810, including the factory-default logic, has the potential to damage the FPGA and the SR2\_Analog\_810 board. If SR2\_Analog\_810 has been purchased separately from Signal\_Ranger\_mk2 we recommend to either load the SR2\_Analog\_810 logic, or erase any logic in Flash prior to mating SR2\_Analog\_810 to Signal\_Ranger\_mk2. The procedure is described in Signal\_Ranger\_mk2's user manual.

#### 2 Technical Data

#### 2.1 Analog Inputs

•

•

| Number of inputs:       | 8                                                         |
|-------------------------|-----------------------------------------------------------|
| Resolution:             | 16 bits                                                   |
| Noise:                  | 1 bit RMS = 150 $\mu$ V RMS on +-5V range                 |
|                         | 1 bit RMS = 300 $\mu$ V RMS on +-10V range                |
| Sampling rate:          | 11.4 Hz to 150kHz                                         |
| Analog input bandwidth: | 0 to 10 MHz (includes DC)                                 |
| Input type:             | Single Ended                                              |
| Dynamic ranges:         | +-5V, +-10V                                               |
| Input leakage:          | +-1 μA max                                                |
| Anti-aliasing filter:   | None                                                      |
| Group-delay:            | 2 samples (includes all hardware and software FIFO delay) |

#### 2.2 Analog Outputs

| •         | Number of outputs:                                                                                                    | 8                                                                                                    |                                                                                          |
|-----------|----------------------------------------------------------------------------------------------------|----------------------------------------------------------------------------------------------------|------------------------------------------------------------------------------------------|
| •         | Resolution:                                                                                                    | 16 bits                                                                                                    |                                                                                          |
| •         | Noise:                                                                                                    | 20MHz bandwidth:                                                                                                    | up to 55 mV pk-pk on FFFF <sub>H</sub> -<br>0000 <sub>H</sub> alternating code sequence. |
|           |                                                                                                    | 20 kHz bandwidth:                                                                                                    | <25 μV RMS                                                                               |
| •         | Offset drift with temperature:                                                                                                    | +-2 ppm FSR / degC                                                                                                    |                                                                                          |
| •         | Gain drift with temperature:                                                                                                    | +-2 ppm FSR / degC                                                                                                    |                                                                                          |
| •         | Offset drift with time:                                                                                                    | +-13 ppm FSR / 500 ho                                                                                                    | ours                                                                                     |
| •         | Sampling rate:                                                                                                    | 11.4 Hz to 150kHz                                                                                                    |                                                                                          |
| •         | Analog output bandwidth:                                                                                                    | 0 to >80 kHz (includes l                                                                                                    | DC)                                                                                      |
| •         | Output type:                                                                                                    | Single Ended                                                                                                    |                                                                                          |
| • • • • • | Offset drift with temperature:<br>Gain drift with temperature:<br>Offset drift with time:<br>Sampling rate:<br>Analog output bandwidth:<br>Output type: | 20 kHz bandwidth:<br>+-2 ppm FSR / degC<br>+-2 ppm FSR / degC<br>+-13 ppm FSR / 500 hc<br>11.4 Hz to 150kHz<br>0 to >80 kHz (includes I<br>Single Ended | 0000 <sub>H</sub> alternating code seq<br><25 μV RMS<br>ours<br>DC)                      |

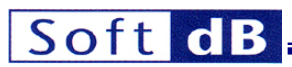

- Dynamic range: •
- Source/Sink ability:
- Anti-aliasing filter:
- Group-delay: •

4mA None

16

2

+-10V

- (includes all hardware and software FIFO delay)
- Out\_0 and Out\_1 2.5 samples
- Out 2 and Out 3 2.75 samples
- Out\_4 and Out\_5 3 samples •
- Out\_6 and Out\_7 3.25 samples •

#### 2.3 **General-Purpose IOs**

•

•

- Number of IOs:
- Configurability:
- IO level:

All IOs individually configurable as input or output. 3.3V CMOS (5V-tolerant inputs)

#### 2.4 Counters

- Number of counters:
- Counter width
- Inputs: •
- IO level: •
- Max count frequency: •
- Min pulse width: •
- Synchronism •

16-bits (can be increased to any width in software). Two quadrature encoder inputs A and B, and a generalpurpose Pulse input per counter. 3.3V CMOS (5V-tolerant inputs) 50 MHz 20 ns (to be reliably counted the high and low states on the counter inputs must be at least 20ns wide). Both counters are sampled synchronously to the ADC samples.

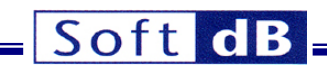

### **3** Connector Pinouts

#### 3.1.1 ADC Connector Pinouts

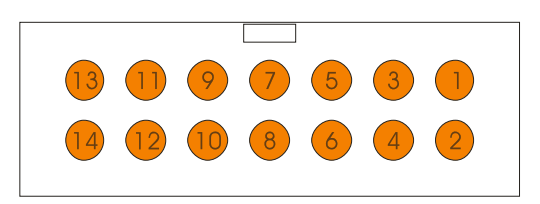

Figure 1 : J1 – J2 connector pinouts

### 3.1.1.1 J1

| No | Function | No | Function             |
|----|----------|----|----------------------|
| 1  | -12V     | 2  | +12V                 |
| 3  | Gnd      | 4  | ADC_11 (not managed) |
| 5  | Gnd      | 6  | ADC_9 (not managed)  |
| 7  | Gnd      | 8  | ADC_7                |
| 9  | Gnd      | 10 | ADC_5                |
| 11 | Gnd      | 12 | ADC_3                |
| 13 | Gnd      | 14 | ADC_1                |
|    |          | -  |                      |

Table 1: Connector J1

#### 3.1.1.2 J2

| No  | Function | No  | Function             |
|-----|----------|-----|----------------------|
| 1   | -12V     | 2   | +12V                 |
| 3   | Gnd      | 4   | ADC_10 (not managed) |
| 5   | Gnd      | 6   | ADC_8 (not managed)  |
| 7   | Gnd      | 8   | ADC_6                |
| 9   | Gnd      | 10  | ADC_4                |
| 11  | Gnd      | 12  | ADC_2                |
| 13  | Gnd      | 14  | ADC_0                |
| Tab | le 2:    | Con | nector J2            |

SR-Analog\_810 - User's Manual

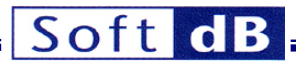

#### 3.1.2 DAC Connector Pinouts

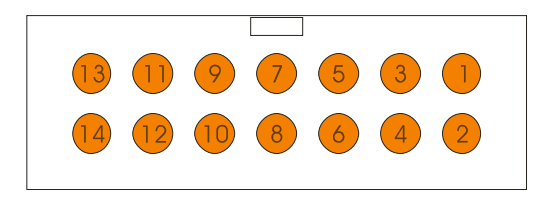

Figure 2: J4 – J5 connector pinouts

#### 3.1.2.1 J4

| No  | Function | No  | Function  |
|-----|----------|-----|-----------|
| 1   | -12V     | 2   | +12V      |
| 3   | Gnd      | 4   | Gnd       |
| 5   | Gnd      | 6   | Gnd       |
| 7   | Gnd      | 8   | DAC_6     |
| 9   | Gnd      | 10  | DAC_4     |
| 11  | Gnd      | 12  | DAC_2     |
| 13  | Gnd      | 14  | DAC_0     |
| Tab | e 3:     | Con | nector J4 |

#### 3.1.2.2 J5

| No                    | Function | No | Function |  |  |  |
|-----------------------|----------|----|----------|--|--|--|
| 1                     | -12V     | 2  | +12V     |  |  |  |
| 3                     | Gnd      | 4  | Gnd      |  |  |  |
| 5                     | Gnd      | 6  | Gnd      |  |  |  |
| 7                     | Gnd      | 8  | DAC_7    |  |  |  |
| 9                     | Gnd      | 10 | DAC_5    |  |  |  |
| 11                    | Gnd      | 12 | DAC_3    |  |  |  |
| 13                    | Gnd      | 14 | DAC_1    |  |  |  |
| Table 4: Connector J5 |          |    |          |  |  |  |

### 3.1.3 Auxiliary +-12 V Power Supplies

The J1, J2, J3 and J4 connectors provide auxiliary +12 V and -12 V taps that can be used to power external user circuitry. When using these taps the following precautions must be taken:

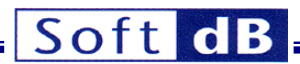

- The total current drawn from all the +12 V taps must not be greater than 100 mA. The limit is not 100mA per tap, but 100 mA for all taps.
- The total current drawn from all the -12 V taps must not be greater than 100 mA. The limit is not 100mA per tap, but 100 mA for all taps.
- Drawing current from these taps increases the power-supply noise up to 13mV pk-pk for 100 mA.

#### 3.1.4 GPIO and Counters Connector Pinout

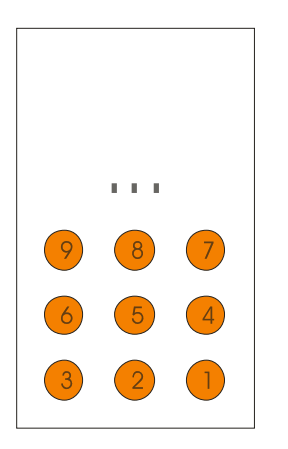

Figure 3:

J3 connector pinout

| No | Function   | No | Function | No | Function   |
|----|------------|----|----------|----|------------|
| 36 | GPIO_0(0)  | 35 | Gnd      | 34 | GPIO_0(1)  |
| 33 | GPIO_0(2)  | 32 | Gnd      | 31 | GPIO_0(3)  |
| 30 | GPIO_0(4)  | 29 | Gnd      | 28 | GPIO_0(5)  |
| 27 | GPIO_0(6)  | 26 | Gnd      | 25 | GPIO_0(7)  |
| 24 | GPIO_0(8)  | 23 | Gnd      | 22 | GPIO_0(9)  |
| 21 | GPIO_0(10) | 20 | Gnd      | 19 | GPIO_0(11) |
| 18 | GPIO_0(12) | 17 | Gnd      | 16 | GPIO_0(13) |
| 15 | GPIO_0(14) | 14 | Gnd      | 13 | GPIO_0(15) |
| 12 | Pulse_0    | 11 | Gnd      | 10 | Pulse_1    |
| 9  | QEP_A_0    | 8  | Gnd      | 7  | QEP_A_1    |
| 6  | QEP_B_0    | 5  | Gnd      | 4  | QEP_B_1    |
| 3  | NC         | 2  | Gnd      | 1  | Presence   |

Table 5: J3 connector pinout

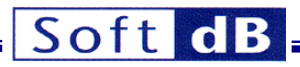

The Presence pin must be grounded for the GPIO pins to be connected to the FPGA through Note: the bus switches. When experimenting directly on the connector a simple jumper to ground may be used.

#### 4 Installation

#### 4.1 Software Installation

Unzip the SR2\_Analog\_810.zip file and run setup.exe. This installs the following:

- A directory SignalRanger\_mk2 in C:\Program Files (if it did not exist already) containing documentation, LabVIEW libraries, Test applications, DSP code examples...etc.
- Shortcuts to compiled test applications and documentation.

#### 4.2 Development Resources

LabVIEW developers can find the following resources in the C:\Program Files\SignalRanger mk2 directory:

- A directory DSPSupport\_Code containing the following:
  - SR2\_Analog810Driver.
  - IO Shell Analog810:
  - ST Analog810 DSP. application
- A library SR2\_Analog810U.llb:
- application.

Containing the DSP code for the self-test application Containing DSP code for the SignalTracker

Containing the DSP driver supporting the board

Containing Low-Level support Vis for the board A library SR2 SignalTrackerAnalog810.Ilb: Containing Vis that support the Signal Tracker

#### 4.3 FPGA Configuration

Signal\_Ranger\_mk2's FPGA is used to manage the ADCs and DACs on SR2\_Analog\_810. To be functional the FPGA must be loaded with a special logic SR2\_Analog\_810\_V200.rbt that is different from the factory-default logic implemented in Signal Ranger mk2.

The demo applications that are provided with the board load the FPGA dynamically. They do not need any FPGA configuration to be loaded in Flash.

However any logic present in the FPGA of Signal Ranger mk2's Flash will be implemented at powerup. If it is different from the logic designed to manage SR2 Analog 810 (including the factory-default logic) it has the potential to damage the FPGA and the SR2 Analog 810 board. If SR2 Analog 810 has been purchased separately from Signal Ranger mk2 we recommend to either remove any logic from the Flash of Signal\_Ranger\_mk2, or load the SR2\_Analog\_810 logic in Flash prior to mating SR2 Analog 810 to Signal Ranger mk2. Procedures for doing so are described in Signal\_Ranger\_mk2 user's manual.

#### 4.4 Mating to Signal\_Ranger\_mk2

When SR2 Analog 810 is purchased with Signal Ranger mk2 the two boards are already mated. If not SR2\_Analog\_810 must be mated to connector J4 of Signal\_Ranger\_mk2 prior to powering-up. Before mating the two boards make sure that no FPGA logic other than SR2\_Analog\_810 is present in the Flash of Signal Ranger mk2. Never attempt to mate the two boards while Signal Ranger mk2 is powered.

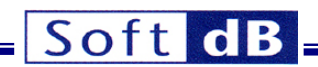

## 5 FPGA Logic

#### 5.1 Registers

All the functions of the FPGA logic are configurable through a set of 7 registers. The registers and their addresses are listed in table 1.

| Register         | R/W | DSP Byte-Address    | DSP Word-Address    | Function                    |
|------------------|-----|---------------------|---------------------|-----------------------------|
| Control          | R/W | C00002 <sub>H</sub> | 600001 <sub>H</sub> | Main Control<br>Register    |
| FIFO_Data        | R/W | C00006 <sub>H</sub> | 600003 <sub>H</sub> | ADC and DAC<br>FIFO access  |
| Period           | R/W | C0000A <sub>H</sub> | 600005 <sub>H</sub> | Sampling<br>Period Register |
| GPIO_0_Data      | R/W | C0000E <sub>H</sub> | 600007 <sub>Н</sub> | 16-bit parallel port 0      |
| GPIO_0_Dir       | R/W | C00012 <sub>H</sub> | 600009 <sub>Н</sub> | Direction port 0            |
| QEP_Count_0_FIFO | R   | C00016 <sub>H</sub> | 60000B <sub>H</sub> | 16-bit counter 0<br>FIFO    |
| QEP_Count_1_FIFO | R   | C0001A <sub>H</sub> | 60000D <sub>H</sub> | 16-bit counter 1<br>FIFO    |

Table 2: FPGA registers

#### 5.2 Control Register

| Bit            | 15  | 14  | 13  | 12       | 11  | 10  | 9   | 8   | 7   | 6   | 5   | 4   | 3   | 2   | 1         | 0   |
|----------------|-----|-----|-----|----------|-----|-----|-----|-----|-----|-----|-----|-----|-----|-----|-----------|-----|
| Name           |     |     |     |          |     |     |     |     |     |     |     |     |     |     | ADC_Range | Run |
| R/W            | R/W | R/W | R/W | R/W      | R/W | R/W | R/W | R/W | R/W | R/W | R/W | R/W | R/W | R/W | R/W       | R/W |
| Reset<br>state | 0   | 0   | 0   | 0        | 0   | 0   | 0   | 0   | 0   | 0   | 0   | 0   | 0   | 0   | 0         | 0   |
|                | -   |     |     | <u> </u> |     |     |     |     |     |     |     |     |     |     |           |     |

Table 3:

Control register

| Bit | Function                                                                                                    |
|-----|----------------------------------------------------------------------------------------------------|
| Run | <ul> <li>Resetting this bit to 0 performs the following:</li> <li>All the FPGA logic is maintained in reset.</li> <li>All ADC and DAC operations are suspended.</li> <li>The RSTIN and CLR DAC signals, as well as the RESET ADC signals are activated, maintaining both ADCs and DACs in reset.</li> </ul> |
|     | When this bit is set the logic starts operating at the sampling frequency set by <i>Period</i> .                                                                                                    |

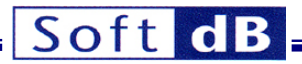

| ADC_Range | This bit defines the state of the <i>RANGE</i> signal of the ADC. The range adjustment is as follows: |
|-----------|----------------------------------------------------------------------------------------------------|
|           | <ul> <li>1 +-5V</li> <li>0 +-10V</li> </ul>                                                           |
| Table 4:  | Control bits                                                                                          |

#### 5.3 ADC and DAC Operation

The *FIFO\_Data* register accesses both the ADC and DAC FIFOs. To fill the DAC FIFO simply write words in succession to the FIFO's address. To read the ADC FIFO simply read words in succession from the same address. Both FIFOs have a depth of 16 words. This is twice the number of samples required for one sampling period.

After reset the DAC FIFO is empty. This way the first words sent by the DSP as soon as the first INTO interrupt is triggered are immediately output to the DACs. This minimizes the group delay of the output chain.

After reset the ADC FIFO contains 8 words at 0. These words must be read by the DSP as soon as the INT0 interrupt is triggered. These words represent ADC samples read in the previous sampling period. The first time around there has not been an ADC sampling yet. This is why the ADC FIFO contains 8 samples at zero. At the next INT0, the ADC FIFO contains the 8 words sampled during the first period (see section *Reset and Sequencing*).

#### 5.3.1 Period Register

The Period register adjusts the sampling frequency. The sampling frequency is calculated as:

$$F_s = \frac{Clk \_ In}{N \times 200}$$
 where N is the content of *Period*.

The sampling frequency cannot be higher than 150 kHz, which corresponds to a *Period* value of 5. Any value between 0 and 5 is forced at 5.

The *Period* register should not be changed while the logic is operating. The proper procedure to change the value is:

- Write 0 to the *Run* bit of the *Control* register to stop and reset the FPGA logic.
- Write the new value to the *Period* register.
- Write 1 to the *Run* bit of the *Control* register to start the FPGA logic.

#### 5.4 Counter Operation

#### 5.4.1 Pins and Functions

Each counter has three pins available on the J3 connector:

- Pulse
- QEP\_A
- QEP\_B

The *Pulse* function and the *QEP* function are exclusive. The counter can be used as a pulse counter, or as a *QEP* counter but not both. The presence of transitions on both sets of pins gives unexpected results.

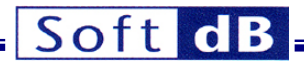

All pins are maintained by keepers. An unused pin can be grounded, or can be left unconnected.

#### 5.4.1.1 Pulse Function

When the counter is used to count pulses the QEP\_A and QEP\_B inputs should be grounded or left unconnected.

The pulse source is connected to the *Pulse* input. The counter counts rising transitions. The counter can count as many as 50.10<sup>6</sup> transitions per second. The signal must be stable at 0 or 1 for at least 20ns for the transitions to be reliably counted.

#### 5.4.1.2 QEP Function

When the counter is used to count quadrature encoder transitions the A and B channels of the encoder must be connected to the *QEP\_A* and *QEP\_B* inputs The *Pulse* input should be grounded or left unconnected.

The counter counts every transition on both channels (x4 decoding). The counter can count as many as 50.10<sup>6</sup> transitions per second. The signal on both channels must be stable at 0 or 1 for at least 20ns for the transitions to be reliably counted.

#### 5.4.2 Counter Management

The counter contents are sampled precisely at the same time as the ADCs and filed into their respective FIFOs. This means that the counter contents are perfectly synchronous to, and have the same latency as the ADC samples.

#### 5.4.2.1 Software Counter Width Extension

The counters are only 16-bit wide, but they can easily be extended to 32 or more bits by software by the following processing:

- 1. Read the counter FIFO. This represents the contents of the counter as it was sampled during the previous sampling period.
- 2. Subtract the current reading from the reading at the previous sampling period. Use a subtraction operator that operates on 16-bit two's complement signed numbers without saturating the result (allowing roll-over). The result represents precisely the pulses or transitions that have been counted during the previous sampling period. The timing is extremely precise and unaffected by any software latency because the counter contents are sampled at a precise instant in every sampling period.
- 3. Add the 16-bit signed result from step two to a larger (32-bit or more) counter.

Note: To be exact the sampling rate must be high enough, relative to the maximum pulse rate so that the counter cannot count more than 65536 counts in a single sampling period.

#### 5.4.2.2 Software Gating

To gate the counters in software, modify step 3 above to optionally not add the result of step 2 to the software counter, depending on the state of a gating variable (*true* or *false*).

Because the counters are sampled at a precise instant in every period the resulting software gating window length is a very precise multiple of the number of periods. The precision of the window length is unaffected by any software latency.

#### 5.5 General-Purpose and Counter Inputs and Outputs

The board provides 16 general-purpose input-output pins (GPIOs). These pins are accessible on the J3 connector. Each pin can be individually configured as input or output via a direction register.

## Soft dB

#### 5.5.1 GPIO Registers

The direction register *GPIO\_Dir\_0* contains bits that configure each pin as input (0) or output (1).

Reading the data register *GPIO\_Data\_0* returns the state of the corresponding port pins, irrespective of its configuration (input or output).

Writing the data register *GPIO\_Data\_0* sets the state of the port pins that are configured as outputs. It has no impact on the port pins that are configured as inputs.

An open drain function can be emulated by writing 0 to the specified bit position of *GPIO\_Data\_0* and controlling the specified bit position of *GPIO\_Dir\_0*.

| Bit         | 15      | 14  | 13  | 12    | 11     | 10  | 9   | 8   | 7   | 6   | 5   | 4   | 3   | 2   | 1   | 0   |
|-------------|---------|-----|-----|-------|--------|-----|-----|-----|-----|-----|-----|-----|-----|-----|-----|-----|
|             |         |     |     |       |        |     |     |     |     |     |     |     |     |     |     |     |
| R/W         | R/W     | R/W | R/W | R/W   | R/W    | R/W | R/W | R/W | R/W | R/W | R/W | R/W | R/W | R/W | R/W | R/W |
|             |         |     |     |       |        |     |     |     |     |     |     |     |     |     |     |     |
| Recet state | 0       | 0   | 0   | 0     | 0      | 0   | 0   | 0   | 0   | 0   | 0   | 0   | 0   | 0   | 0   | 0   |
| Nesel slate | 0       | 0   | 0   | 0     | 0      | 0   | 0   | 0   | 0   | 0   | 0   | U   | 0   | 0   | 0   | 0   |
|             |         |     |     |       |        |     |     |     |     |     |     |     |     |     |     |     |
| -           | Table 6 | 6:  | G   | PIO D | Data 0 |     |     |     |     |     |     |     |     |     |     |     |

The register contents are as follows:

| Bit         | 15      | 14  | 13  | 12    | 11        | 10  | 9   | 8   | 7   | 6   | 5   | 4   | 3   | 2   | 1   | 0   |
|-------------|---------|-----|-----|-------|-----------|-----|-----|-----|-----|-----|-----|-----|-----|-----|-----|-----|
| R/W         | R/W     | R/W | R/W | R/W   | R/W       | R/W | R/W | R/W | R/W | R/W | R/W | R/W | R/W | R/W | R/W | R/W |
| Reset state | 0       | 0   | 0   | 0     | 0         | 0   | 0   | 0   | 0   | 0   | 0   | 0   | 0   | 0   | 0   | 0   |
| 7           | Table 7 | 7:  | G   | PIO_C | 0 0 0 0 0 |     |     |     |     |     |     |     |     |     |     |     |

#### 5.6 Reset and Sequencing

Note: The following description assumes the maximum 150 kHz sampling frequency (Period = 5). When the sampling frequency is lower all the timings are lengthened accordingly.

#### 5.6.1 Sequencing

The INT0 interrupt signals the beginning of the sampling period. In response to INT0 the DSP must take the following actions:

- Write 8 words to the DAC FIFO. To avoid a FIFO under-run the DSP has 3 μs initially (@ Fs = 150 kHz) to write the first two words, then 1.6 μs to write each remaining pair of words. This delay leaves enough margin for the FIFO write sequence to be delayed by individual reads and writes via the EMIF, or by a kernel exchange in DARAM of one complete block (256 words).
- The DSP must then read 8 words from the ADC FIFO. The DSP has up to the next INT0 to read the ADC FIFO to avoid a FIFO overrun. The words read from the ADC FIFO have been sampled in the previous sampling period (between the previous INT0 and the present one).
- The DSP must then read two words from the QEP counter FIFOs. The DSP has up to the next INT0 to read the counter FIFOs to avoid a FIFO overrun. The words read from the counter FIFOs have been sampled in the previous sampling period (between the previous INT0 and the present one).

#### 5.6.2 Start Sequence

The recommended reset and start sequence is as follows:

- 1. Write to the *Control* register to reset the *Run* bit.
- 2. Write to the *Period* register to set the desired sampling frequency.

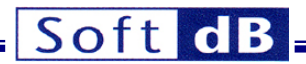

- 3. If required, prepare the DMAs to read and write the ADC, DAC and counter FIFOs in response to the INT0 interrupt.
- 4. Write to the *Control* register to set the *Run* bit and start the sequence.

The first INT0 interrupt is triggered 80 ns (@ Fs = 150 kHz) after initiating the last write to the *Control* register, which deactivates the reset. Since the write itself takes more than 80 ns, this means that the first INT0 is triggered immediately after the write.

#### 5.7 Bus Switches

The GPIO and QEP pins are connected to the corresponding FPGA pins on *Signal\_Ranger\_mk2* through bus switches.

A *Presence* input is provided on J3 pin 1. This input is used to activate the bus switches that otherwise isolate all the signals of J3 from the *Signal\_Ranger\_mk2* board.

The bus switches provide two functions:

- They isolate *Signal\_Ranger\_mk2* from a user board connected on J3 when one board is powered but not the other. This is essential because in the absence of the switches, drivers on one board could be driving un-powered input stages on the other, which could damage them.
- They provide level translation between the user-board, which can drive levels up to 5V and inputs on *Signal\_Ranger\_mk2*, which are not 5V-tolerant. In short, the switches make the inputs 5V-tolerant.

To provide the first function, the switches should only be activated (placed in low-impedance) when the user daughter board is powered. The *Presence* input serves this purpose. This input is normally pulledup by a 10 k $\Omega$  resistor on *SR2\_Analog\_810*, which keeps the switches open. The *Presence* pin should be pulled low by an open-drain driver on the user's daughter board, closing the switches, when the daughter board is properly powered. Pulling *Presence* low when the user's daughter board is not properly powered (before it is powered or after it is un-powered) exposes input stages on the user's board to damage inflicted by FPGA pins that may be configured as outputs. Depending on how the FPGA is configured at the time it may not be a problem. For instance if the FPGA is not configured, its IOs are floating and will not drive any current. In this case, *Presence* may be permanently tied to ground. Pulling *Presence* low when the user's daughter board is properly powered but *Signal\_Ranger\_mk2* is not DOES NOT EXPOSE the FPGA inputs to damage that may be inflicted by drivers on the user's daughter board. This is because the switches are open whenever *Signal\_Ranger\_mk2* is un-powered.

The level-translation function is provided automatically whenever the switches are activated (whenever *Presence* is low).

#### 6 Software

#### 6.1 SR2\_SignalTracker\_Analog810 Demo Application

The *SR2\_SignalTracker\_Analog810* application has been designed to allow the test and evaluation of the analog and digital input/output channels of the SR2\_Analog\_810 board. The application allows the user to send test signals to a selected output, and monitor the sampled signal on a selected input. Analog inputs are displayed both in terms of time signals, as well as instantaneous or averaged energy spectra. Averaged energy spectra are useful to assess the input noise. The front-panel of the application is divided into several tabs, one for each functional group.

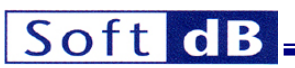

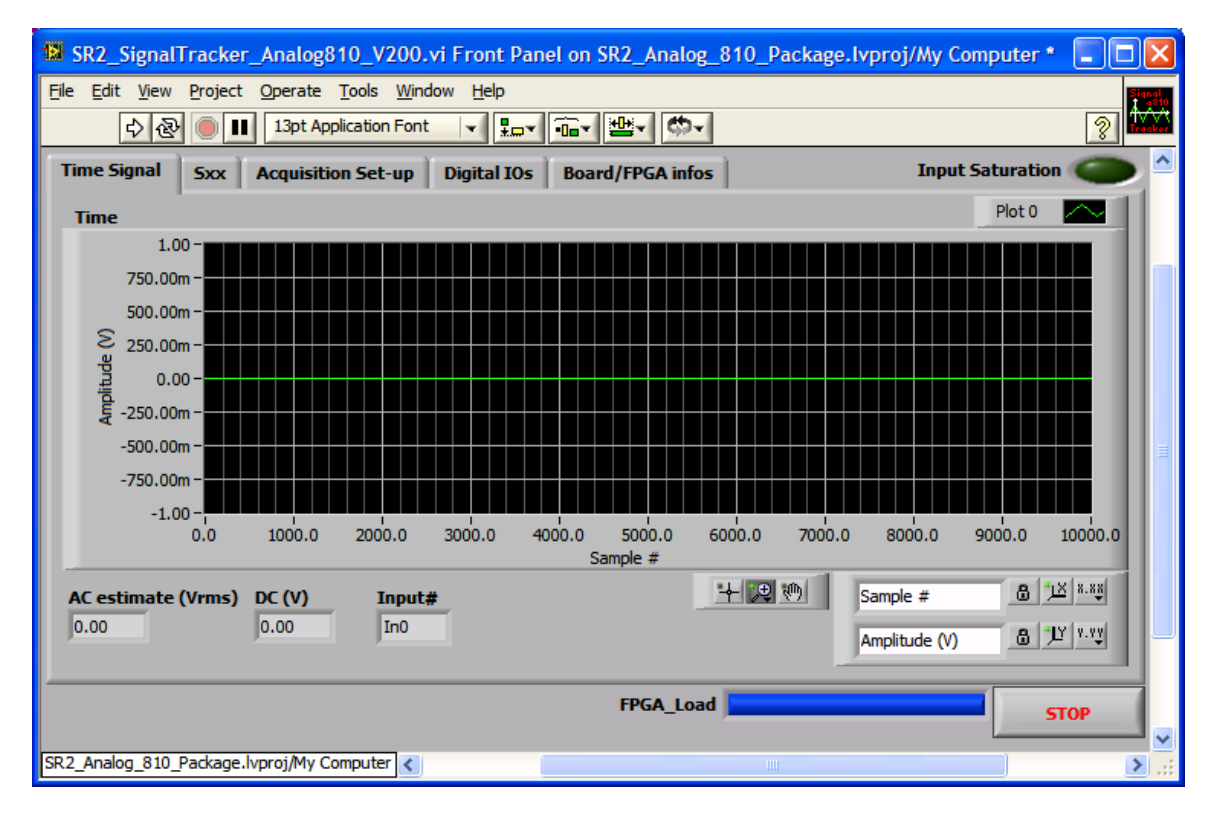

Figure 4: SR2\_SignalTracker\_Analog810 - Time Signal Tab

To start the application, simply click on the white arrow at the top-left of the window.

The application sends blocks of samples of the specified length and waveform to the selected output, and records blocks of samples of the same length on the selected input. The recorded input samples are synchronous to the output samples, with a fixed and known time relationship between input and output.

#### 6.1.1 Time Signal Tab Time Indicator

The *Time-Signal* tab presents a time plot of the signal sampled on the selected input. The amplitude scale takes into account the range of the ADC, so that the signal amplitude is represented in Volts at the connector.

#### AC estimate (Vrms) Indicator

This indicator presents the RMS value of the input signal (any DC offset is removed before the RMS calculation).

#### DC (V) Indicator

This indicator presents the average DC value of the recorded time signal.

#### 6.1.2 Sxx Tab

#### Spectrum Indicator

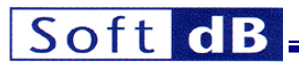

The *Spectrum* indicator presents the instantaneous or averaged power spectrum of the input sampled block.

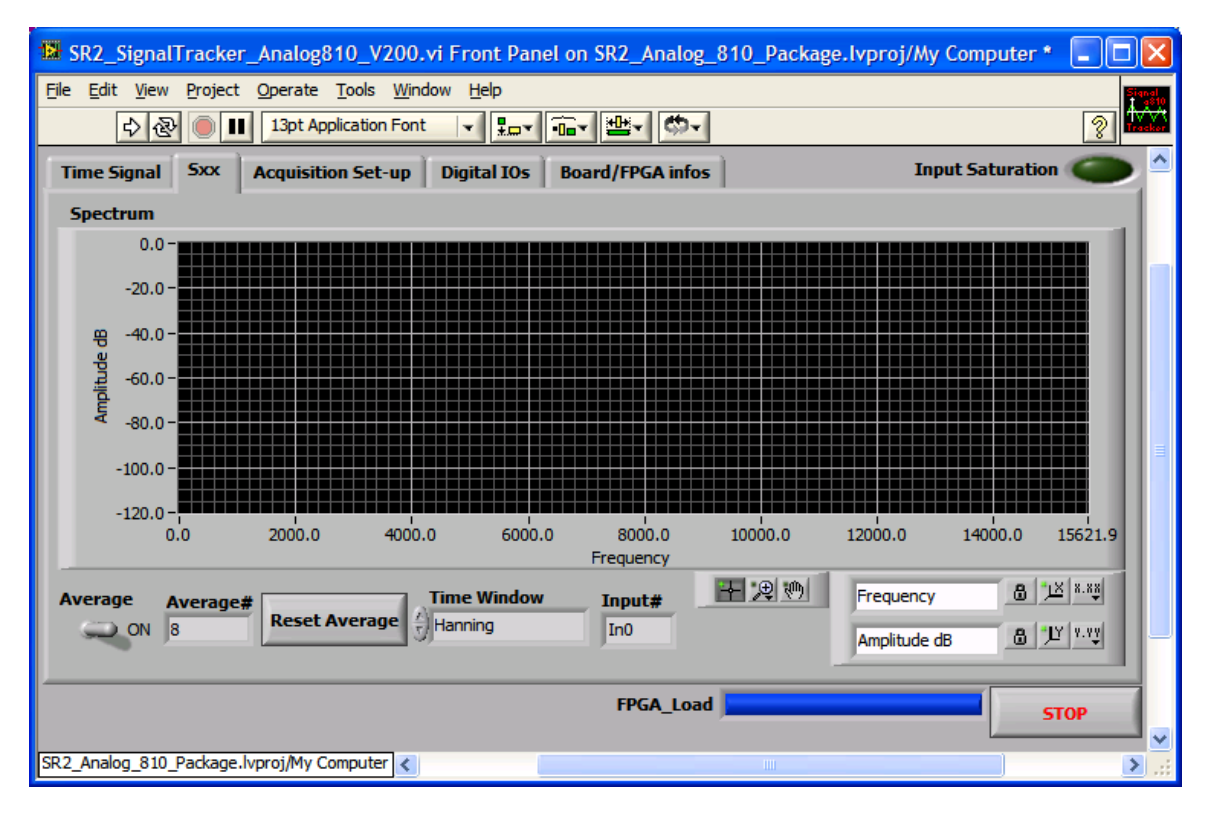

Figure 5: SR2\_SignalTracker\_Analog810 - Sxx Tab

#### **Average Control**

To average the power-spectrum, simply place the Average control in the ON position.

#### **Reset Average Button**

The Reset Average button resets the average.

#### Time Window selector

An optional weighting window can be chosen from the *Time-Window* list.

#### **Graph and Zoom Controls**

Graph controls can be used to change the zoom factor. By default the plot is auto-scaled in X and Y, which is indicated by the closed locks beside each scale name. To disable auto-scale, simply press the lock button.

#### 6.1.3 Acquisition Set-Up Tab

The Acquisition Set-Up tab presents the various controls for the acquisition set-up.

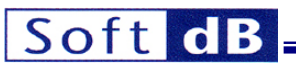

| SR2_SignalTracker_Analog810_V200                 | vi Front Panel on SR2_Analog_810_Package.lvproj/My Computer * |         |  |  |  |  |  |  |
|--------------------------------------------------|---------------------------------------------------------------|---------|--|--|--|--|--|--|
| File Edit View Project Operate Tools Window Help |                                                               |         |  |  |  |  |  |  |
|                                                  |                                                               |         |  |  |  |  |  |  |
| Time Signal Sxx Acquisition Set-up               | Digital IOs Board/FPGA infos Input Saturation                 |         |  |  |  |  |  |  |
| Garalantart                                      |                                                               |         |  |  |  |  |  |  |
|                                                  | Sampling Frequency                                            |         |  |  |  |  |  |  |
|                                                  | 150 kHz 🗸                                                     |         |  |  |  |  |  |  |
| 10000 Block size                                 | ADC Range                                                     |         |  |  |  |  |  |  |
| 1.00 Amplitude (max 10V)                         |                                                               |         |  |  |  |  |  |  |
| 500.00 Frequency (Hz)                            |                                                               |         |  |  |  |  |  |  |
|                                                  |                                                               |         |  |  |  |  |  |  |
| (Jo DC value (116)                               |                                                               | =       |  |  |  |  |  |  |
| In0 🤝 Input Codec                                |                                                               |         |  |  |  |  |  |  |
| Out0 🗸 Output Codec                              |                                                               |         |  |  |  |  |  |  |
| Offset(I16)                                      |                                                               |         |  |  |  |  |  |  |
| Compensation                                     |                                                               |         |  |  |  |  |  |  |
|                                                  |                                                               |         |  |  |  |  |  |  |
|                                                  |                                                               |         |  |  |  |  |  |  |
| <u> </u>                                         |                                                               |         |  |  |  |  |  |  |
|                                                  | FPGA_Load STO                                                 | OP      |  |  |  |  |  |  |
|                                                  |                                                               | <b></b> |  |  |  |  |  |  |
| SR2_Analog_810_Package.lvproj/My Computer <      |                                                               | >       |  |  |  |  |  |  |

Figure 6: SR2\_SignalTracker\_Analog810 - Acquisition Tab

#### Signal Output Control

The Signal Output control selects a type of waveform from a list of predefined waveforms. The No Output selection sends null samples to the output.

#### Block Size Control

The *Block Size* control sets the number of samples that are sent to the output, and synchronously recorded from the input.

#### Amplitude Control

The *Amplitude* control adjusts the amplitude of the output waveform. Note that the output dynamic range is ±10V.

#### Frequency Control

The *Frequency* control is only used for periodic waveforms. It adjusts the fundamental frequency of the waveform.

#### Input Codec Control

The Input Codec control selects the input channel between 0 and 7.

#### **Output Codec Control**

The Output Codec selects the output channel between 0 and 7.

#### Offset Compensation Control

## Soft dB

The Offset Compensation button performs an input offset compensation. This procedure reads a block of input samples from the selected input channel while sending zero samples to the selected output channel. The average of the input sample block is then subtracted from any further input samples. Therefore, if any offset is present on the selected input, it is subtracted in all subsequent acquisitions. The average is displayed in the Offset(*l16*) indicator. This indicator is scaled in bits. The input offset compensation is done entirely in software.

#### Offset(I16) Control

The *Offset(I16)* indicator can also act as a control. Simply changing the content of this field forces a software offset to be applied to the recorded input samples.

#### Sampling Frequency Control

This control allows selecting the sampling frequency of the SR2\_Analog\_810 board. The list offers a limited number of selections (from 150 kHz to 25 kHz). It means that the N content of the *Period* register is limited between 5 and 30. With a simple software modification of the *SR2\_SignalTracker\_Analog810*, application the N value can be set higher than 30 (maximum 65536) to select lower sampling frequencies.

#### ADC Range Control

This is the input range selection. Two selections are possible  $\pm 5V$  or  $\pm 10V$ .

#### 6.1.4 Digital IOs Tab

The *Digital IOs* tab allows the user to read or to write the digital I/Os.

#### Direction Control

The *Direction* control selects the direction of the general-purpose I/Os (green for the read direction and red for the write direction).

#### State Control/Indicator

The *State* control acts as an indicator for all general-purpose I/Os in read direction and as a control for all I/Os in write direction. The levels of the *State* controls are:

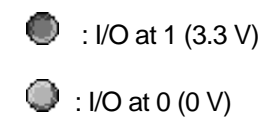

QEP\_i

The QEP\_0 and QEP\_1 indicators display the contents of the 32-bit QEP/Pulse counters. The counters are augmented to 32-bits through software.

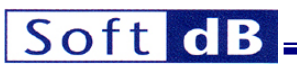

| 🔀 SR2_SignalTracker_/      | Analog810_V200.vi Front Par                                                                                                    | nel on SR2_Analog_810_Package.lvpro | oj/My Computer * 🔳 🗖 🔀 |
|----------------------------|----------------------------------------------------------------------------------------------------|-------------------------------------|------------------------|
| File Edit View Project O   | Operate Tools Window Help                                                                                                    |                                     |                        |
|                            |                                                                                                    |                                     | Input Saturation       |
|                            | Read: Green Write: Red       Image: Streen Write: Red       Image: Streen Wri | 0 QEP_0<br>0 QEP_1                  |                        |
|                            |                                                                                                    | FPGA_Load                           | STOP                   |
| SR2_Analog_810_Package.lvp | oroj/My Computer <                                                                                                    |                                     | ► ► .::                |

Figure 7: SR2\_SignalTracker\_Analog810 – GPIOsTab

### 6.1.5 Board/FPGA Info Tab

This tab presents information about the *Signal\_Ranger\_mk2* hardware revision, Driver ID number, and FPGA configuration file.

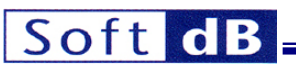

| 🔀 SR2_SignalTra                   | acker_Analog810_V200.vi Front                    | Panel on SR2_Analog_8 | 810_Package.lvproj/My Computer * |           |  |  |  |  |
|-----------------------------------|--------------------------------------------------|-----------------------|----------------------------------|-----------|--|--|--|--|
| <u>File E</u> dit <u>V</u> iew Pr | File Edit View Project Operate Tools Window Help |                       |                                  |           |  |  |  |  |
| <u> </u>                          | 13pt Application Font                            |                       |                                  | ? Tracker |  |  |  |  |
| Time Signal S                     | xx Acquisition Set-up Digital 1                  | IOs Board/FPGA infos  | Input Saturation                 | • 🗢 🎴     |  |  |  |  |
|                                   |                                                  |                       |                                  |           |  |  |  |  |
|                                   | DSP board Info                                   |                       |                                  |           |  |  |  |  |
| Driver_ID                         | SRm2_1                                           |                       |                                  |           |  |  |  |  |
| HardRev                           | 01.04                                            |                       |                                  |           |  |  |  |  |
|                                   |                                                  |                       |                                  |           |  |  |  |  |
|                                   | FGPA configuration                               |                       |                                  |           |  |  |  |  |
| Tools Version                     | K.39                                             |                       |                                  |           |  |  |  |  |
| Design name                       | top.ncd                                          |                       |                                  | =         |  |  |  |  |
| Architecture                      | spartan3                                         |                       |                                  |           |  |  |  |  |
| Device                            | 3s400tq144                                       |                       |                                  |           |  |  |  |  |
| Build date                        | Sun Oct 19 14:54:41 2008                         |                       |                                  |           |  |  |  |  |
|                                   |                                                  |                       |                                  |           |  |  |  |  |
|                                   |                                                  |                       |                                  |           |  |  |  |  |
|                                   |                                                  | FPGA Load             |                                  |           |  |  |  |  |
|                                   |                                                  | T GA_LOBU             |                                  | ТОР       |  |  |  |  |
| SR2_Analog_810_Pac                | kage.lvproj/My Computer <                        |                       |                                  | ► .::     |  |  |  |  |

Figure 8: SR2\_SignalTracker\_Analog810 – Board/FPGA infos Tab

#### 6.2 AIC810 Driver and Example Code

#### 6.2.1 Overview

A driver for the analog I/Os (Analog Interface Circuit) is provided, together with the DSP code of a demo application that uses this driver, as well as an empty "shell" project. Source code for the AIC driver resides in the folder *AIC810Driver*. Source code for the demo application resides in the folder *ST\_Analog810\_DSP*. This folder contains the DSP code of the *SR2\_SignalTracker\_Analog810* demo application discussed above. Source code for the shell project resides in the *IO\_Shell\_Analog810* folder. The shell project constitutes an excellent starting point for developing DSP code that uses the AICs.

The driver has been optimized in assembly language, but can be used in either C, or assembly language. It takes the form of a DSP object libraries *sr2\_analog810driver.lib*. The driver contains C-callable functions to configure and use the AICs. A function called *dataprocess* is provided in C, where developers can conveniently place their own analog I/O processing code.

The driver uses the DMA to communicate with the AICs for maximum efficiency.

#### 6.2.2 FPGA Logic

Operation of the driver assumes that the *SR2\_Analog\_810\_V200.rbt* logic is loaded into the FPGA and functional. The entire logic of the module is clocked by a 150 MHz *Clk\_In* signal provided by the DSP (*CLKOUT*). *CLKOUT* is provided by the DSP by default at the correct frequency. This signal must not be disabled by DSP user code.

#### 6.2.3 User-Accessible Structures and Functions

The *sr2\_analog810driver.lib* library defines and allocates the following user-accessible structures and variables:

#### FreqDiv

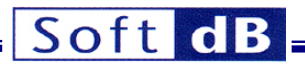

This unsigned short variable (16-bits) determines the sampling frequency selection. This value, between 5 and 65536, is written to the *Period* register of the FPGA logic. The maximum sampling frequency selection is 150 kHz (N=5) and the minimum sampling frequency is 11.44 Hz (N=65535). See the section *Hardware – Period Register* for more details.

#### ADCRange

This unsigned short variable (16-bits) selects the input range. The value 0 selects the  $\pm$ 10V range while the value 1 selects the  $\pm$ 5V. All others values are not allowed.

#### QEP\_ON

This unsigned short variable (16-bits) indicates if the QEP counters are managed or not. Not managing the QEP counters eases the timing constraints. In particular there are two fewer FPGA reads, which can help in situations where the DSP must perform external (EMIF) accesses other than those done by the driver (see section *Restrictions* below).

| • | $QEP_ON = 0x0001$ | QEP counters are managed     |
|---|-------------------|------------------------------|
| • | QEP ON = 0x0000   | QEP counters are not managed |

#### QEP\_cnt[2]

This signed short array (16-bits) contains the contents of the two QEP counters as they are sampled by the FPGA. The contents of this array are always synchronous to the contents of the *iobuf.min* array.

#### iobuf

This structure is designed to contain the input and output samples to/from the AICs.

The user DSP code has one complete sampling period to execute the *dataprocess* function. If the function is not completed within a sampling period input samples are overwritten by the new samples, and the previous output samples are sent to the AICs.

The structure is defined in the *Analog810Driver.h* header file.

The structure is defined as follows:

```
struct iobuf_rec {
int min[8];
int mout[8];
};
```

The structure is reserved by the driver library as follows:

struct iobuf\_rec iobuf;

Note: The structure is reserved automatically as a consequence of including the driver library with the user DSP code. There is no need for the user DSP code to reserve this structure.

Note: All symbols must have an "\_" prefix when used from assembly code. For instance iobuf becomes \_iobuf in assembly.

#### start\_Analog810

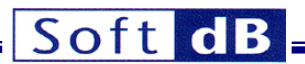

This function configures the AICs and starts the AIC conversion process. It has no arguments. It uses the configuration values found in the *FreqDiv*, *ADCRange* and *QEP\_ON* variables and configures the AICs accordingly through the FPGA configuration registers. These variables must be initialized prior to calling *start\_Analog810*. After the execution of this function, the user-defined processing function called *dataprocess* starts being triggered at each sampling period. The LabVIEW AIC interface library includes a VI to generate the configuration variables *FreqDiv* and *ADCRange* automatically as a function of user-selected AIC set-up.

The function is defined in the *Analog810Driver.h* header file.

Note: All symbols must have an "\_" prefix when used from assembly code. start\_Analog810 must be written \_start\_Analog810 in assembly.

#### stop\_Analog810

This function stops the AIC conversion process. After the execution of this function, the user-defined *dataprocess* function stops being triggered.

The function is defined in the Analog810Driver.h header file.

Note: All symbols must have an "\_" prefix when used from assembly code. stop\_Analog810 must be written \_stop\_Analog810 in assembly.

#### dataprocess

This function is declared by the AIC driver library, but must be provided by the user. It usually contains the DSP code that reads the input samples from the *iobuf* structure and optionally the QEP counters, performs the signal processing between the inputs and outputs and writes the output samples to the *iobuf* structure. Note that the *dataprocess* function is actually a TRAP.

In assembly, this function must protect all registers that it uses, and must be terminated by a RETI instruction. The *dataprocess* symbol must be declared using the .global directive.

In C, this function must be defined with the *interrupt* keyword.

Just before the entry into *dataprocess*, the AIC driver enables the global interrupt mask (INTM) and the local masks INTO and DMAC1. All other interrupts are disabled because of the time-critical nature of this function. The INTO and DMAC1 interrupts must remain active during the execution of *dataprocess* for the driver to be functional. The local mask registers are saved on the stack and restored after the execution of *dataprocess*. If the user needs to unmask another interrupt within *dataprocess* they must be mindful of timing issues. The processing of *dataprocess* must be able to complete within one sampling period. Also all the interrupt masks are restored to their state prior to the execution of *dataprocess* that was not enabled before will be disabled at exit.

Note: All symbols must have an "\_" prefix when used from assembly code. dataprocess must be written \_\_dataprocess in assembly.

#### 6.2.4 Used Resources

The AIC driver uses the following hardware resources:

- DMA channels 0 to 1 are used by the driver.
- The DMAC0 and DMAC1 interrupts are used by the driver.
- TRAP #30 is used by the driver to launch the *dataprocess* user function.

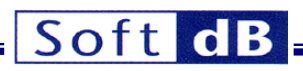

- The external INT0 interrupt is used by the FPGA to start the DMA channel 0 and the write operations in the DAC FIFO.
- The driver uses 307 bytes of code and 18 words of data.

#### 6.2.5 Restrictions

When developing C or assembly code using the AIC driver, the following restrictions apply:

- The user-defined I/O processing function *dataprocess* must be present in the user code. If the function is defined in C, it must be defined with the *interrupt* specifier. This way, the compiler does a full context save when entering the function. If it is defined in assembly, all DSP registers used within the function must be protected upon entry, and restored upon return. It must end with the RETI instruction. The *dataprocess* symbol must be defined using the .global directive.
- All C-accessible symbols and labels defined in the *sr2\_analog810driver.lib* library must have a "\_" prefix when used in assembly language.
- The entire code and data sections (including .bss section) of the *sr2\_analog810driver.lib* library must be linked into the internal DARAM memory.
- The software interrupt #30, the DMAC0, the DMAC1 and the external INT0 interrupts are used by the AIC driver. The vectors for these interrupts must be properly declared. See the *ST\_Analog810\_DSP* or the *IO\_Shell\_Analog810* DSP code projects for an example of a correct example of vectors.asm.
- DMA accesses to the FPGA must never be blocked for more than 2.3µs per sampling period, otherwise the driver will fail. The most obvious symptom is a shift of the ADC and DAC channel numbers. The DSP-FPGA interface is through the EMIF, which is also used to interface the DSP to the SDRAM and Flash. Therefore accesses to SDRAM, Flash and the FPGA can all contribute to slowing-down the DMA accesses. The following operations can compromise the operation of the driver.
  - More than 9 reads per sampling period from SDRAM, Flash or the FPGA if QEP counters are not managed (7 reads if QEP counters are managed).
  - More than 16 writes per sampling period to SDRAM or the FPGA if QEP counters are not managed (12 writes if QEP counters are managed).
  - Blocking interrupts for more than 2.35µs per sampling period.
  - Any combination of the above operations that adds-up to more than 2.35 µs.

#### 6.2.6 Driver Lock-Up

Because the driver relies on the DMA for writing and reading in the ADC and DAC FIFOs, there are situations that can lead to a lock-up. The DARAM can only support 2 accesses per DSP cycle, for which the CPU always has priority against DMA and HPI accesses. Some rare sequences of instructions, when executed in a tight loop require those two DARAM accesses per cycle, thereby completely denying access to the DMA. This condition occurs only when the code is executing from the same DARAM block where the DMA buffer resides. Under these conditions the DMA transfers never complete. Therefore the interrupt #30 is never triggered and the *dataprocess* user function is never called. This situation may be accompanied by a USB lock-up if the code executes from the first DARAM block, because the HPI uses the DMA for transfers and is subject to the same priority rules (see Signal\_Ranger\_mk2\_UserManual.pdf).

There are several workarounds that can be applied:

- The DMA section (named *dmabuf* in the AIC driver) may be moved to a DARAM block other from the block containing the offending code loop.
- The offending code loop may be modified to avoid requiring two accesses per cycle. A simple fix is
  usually to insert NOP instructions in the loop. The situation is very rare so most code
  reorganizations will usually fix the problem.

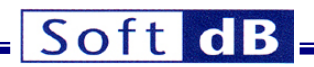

#### 6.3 LabVIEW Library

A LabVIEW library is provided to manage the AICs. This library contains only one function, used to determine the contents of the AIC registers.

#### SR2\_GenerateRegistersForAnalog810.vi

This VI determines the values the AIC driver configuration variables. The AIC register contents are determined according to two controls: *Sampling Frequency(Hz)* and *Range*. The *Master Clock* input must be set to 150 MHz at all times.

#### SR2\_GenerateRegisterForAnalog810.vi

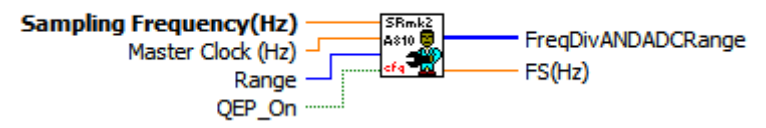

#### **Controls:**

- **Sampling Frequency(Hz):** This control selects the desired sampling frequency in Hz. The VI finds the closest available sampling frequency and returns the sampling frequency found in the *Fs(Hz)* indicator. The maximum sampling frequency is 150 kHz and the minimum is 11.44 Hz.
- *Master Clock (Hz):* This control must be set to 150 MHz at all times.
- Range: This control selects the ADC input range. The menu ring control allows the ±5V and ±10V input range selection.
- **QEP\_On:** This controls selects whether or not the QEP counters are monitored. Not monitoring the counters eases the timing constraints on the EMIF exchanges. It may help in situations where the user code needs to perform many accesses through the EMIF that are not related to the operation of the driver.

#### Indicators:

- **FreqDivANDADCRange:** This vector contains the AIC driver configuration variables *FreqDiv* and *ADCRange*. This vector must be loaded in DSP memory at the symbol address *\_FreqDiv* before launching the *\_start\_Analog810* function of the AIC driver.
- **FS(Hz):** This indicator contains the actual sampling frequency, which is the closest to the requested sampling frequency.